## vEdge 라우터의 업스트림 및 다운스트림 대역폭 사용 이해

### 목차

<u>소개</u> <u>사전 요구 사항</u> <u>요구 사항</u> <u>사용되는 구성 요소</u> <u>배경 정보</u> <u>제한 사항</u> <u>설정</u> <u>CLI를 통한 컨피그레이션</u> <u>테플릿을 통한 컨피그레이션</u> <u>기능 템플릿</u>

<u>다음을 확인합니다.</u>

## 소개

이 문서에서는 vEdge 라우터의 전송 인터페이스에서 업스트림 및 다운스트림 대역폭 활용을 구성 하고 모니터링하는 방법에 대해 설명합니다.

## 사전 요구 사항

#### 요구 사항

다음 주제에 대한 지식을 보유하고 있으면 유용합니다.

Cisco SD-WAN(Software-defined Wide Area Network)

#### 사용되는 구성 요소

이 문서는 다음 소프트웨어 및 하드웨어 버전을 기반으로 합니다.

- SD-WAN 컨트롤러(20.9.4.1)
- vEdge 클라우드 라우터(20.6.4)

이 문서의 정보는 특정 랩 환경의 디바이스를 토대로 작성되었습니다. 이 문서에 사용된 모든 디바 이스는 초기화된(기본) 컨피그레이션으로 시작되었습니다. 현재 네트워크가 작동 중인 경우 모든 명령의 잠재적인 영향을 미리 숙지하시기 바랍니다.

#### 배경 정보

업스트림 및 다운스트림 대역폭 기능은 트래픽이 VPN 0 WAN 인터페이스에서 사용 가능한 총 대역 폭의 85%를 초과할 때 알림 이벤트를 생성하는 데 도움이 됩니다.

- WAN 인터페이스에 수신된 트래픽이 가용 대역폭의 85%를 초과할 때 경보를 생성하려면 downstream bandwidth 명령을 구성합니다.
- WAN 인터페이스에서 전송된 트래픽이 가용 대역폭의 85%를 초과할 때 경보를 생성하려면 upstream bandwidth 명령을 구성합니다.

bandwidth-upstream 및 bandwidth-downstream의 값은 kbps(kbps)로 제공됩니다. 인터페이스가 구 성된 특정 제한의 85%에 도달하면 이벤트가 생성됩니다.

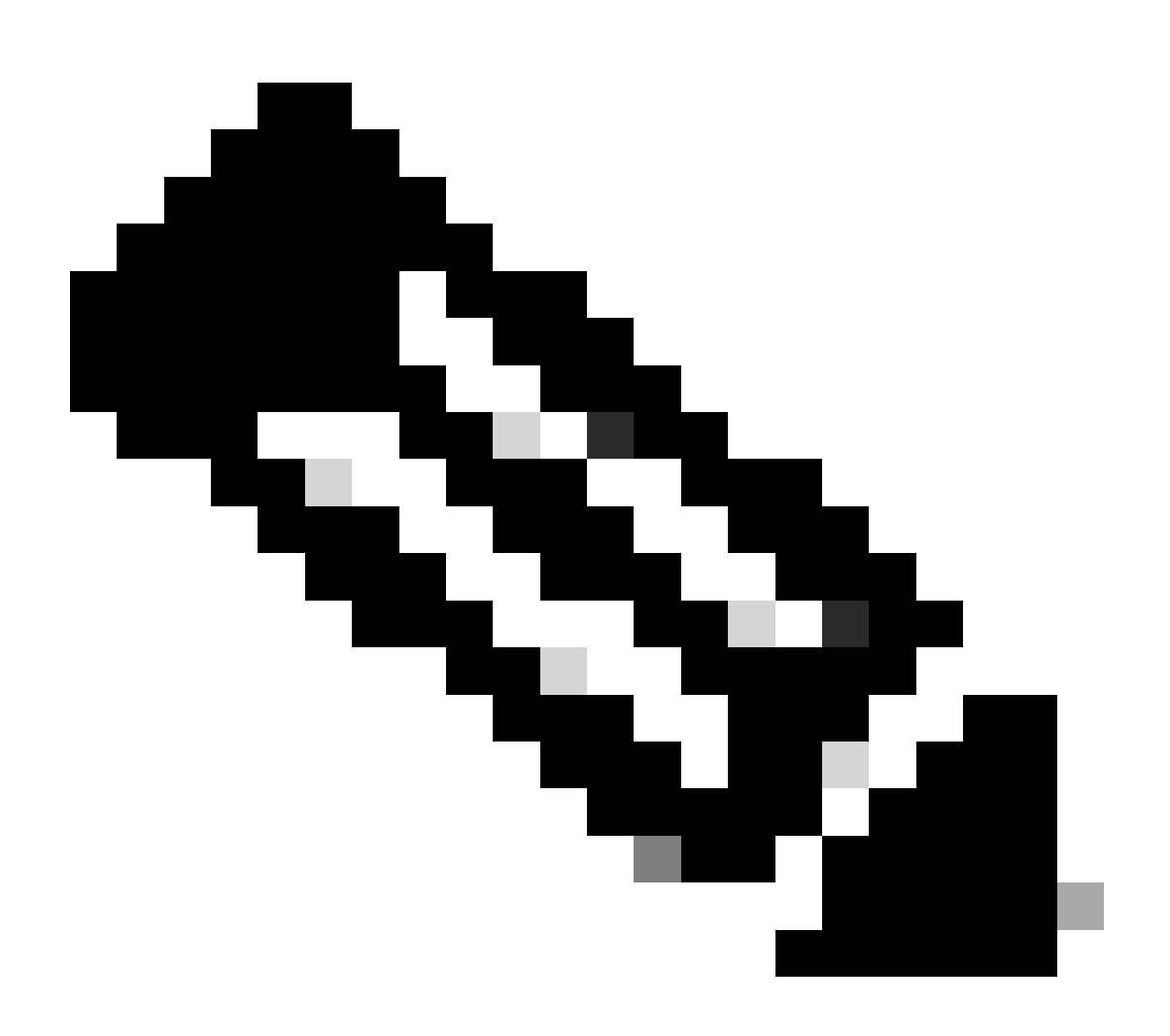

참고:라우터에서 로컬로 생성된 이벤트는 NETCONF(Network Configuration Protocol)를 통해 Cisco Catalyst SD-WAN Manager로 전송됩니다.

제한 사항

• 이 기능은 Cisco® IOS XE SDWAN 디바이스에서는 지원되지 않지만 Viptela OS를 실행하는

vEdge에서는 지원됩니다. · Cisco 버그 ID <u>CSCvg89912</u>.

## 설정

CLI를 통한 컨피그레이션

kbps로 원하는 값을 입력하고 컨피그레이션을 저장합니다.

<#root>

vEdge#

vEdge(config)#

vpn 0

vEdge(config-vpn-0)#

interface ge0/0

```
vEdge(config-interface-ge0/0)#
```

bandwidth-upstream 5

```
vEdge(config-interface-ge0/0)#
```

bandwidth-downstream 5

```
vEdge(config-interface-ge0/0)#
```

commit

#### 템플릿을 통한 컨피그레이션

기능 템플릿

Configuration(컨피그레이션) > Templates(템플릿) > Feature Template(기능 템플릿) > Add Template(템플릿 추가) > VPN Interface Ethernet(VPN 인터페이스 이더넷)으로 이동합니다.

원하는 값을 입력하고 템플릿을 저장합니다.

Feature Template > Add Template > Cisco VPN Interface Ethernet

Bandwidth Upstream

| • | 5 |
|---|---|
| • | 5 |

## Bandwidth Downstream

## 다음을 확인합니다.

이 명령을 사용하여 컨피그레이션이 올바르게 적용되었는지 확인합니다.

<#root> vEdge# show run vpn 0 vpn 0 interface ge0/0 ip dhcp-client ipv6 dhcp-client tunnel-interface encapsulation ipsec allow-service all ļ no shutdown bandwidth-upstream 5 bandwidth-downstream 5 vEdge# show interface detail | begin ge0/0 ----- output omitted -----bandwidth-upstream 5 bandwidth-downstream 5 ----- output omitted ------

Viptela Edge 디바이스에서 경보를 확인합니다.

#### <#root>

vEdge#

```
show notification stream viptela
```

```
notification
eventTime 2024-04-11T17:13:57.072397+00:00
interface-bw
severity-level major
host-name vEdge
system-ip 192.168.4.1
vpn-id 0
if-name ge0/0
```

if-cfg-bw-kbps 5

traffic-direction upstream

```
duration 300
!
notification
  eventTime 2024-04-11T16:42:57.072397+00:00
  interface-bw
    severity-level major
    host-name vEdge
    system-ip 192.168.4.1
    vpn-id 0
    if-name ge0/0
```

if-cfg-bw-kbps 5

traffic-direction downstream

duration 300

Cisco Catalyst SD-WAN Manager Graphic User Interface(GUI)의 Monitor(모니터) > logs(로그) > Events(이벤트)에서 알림이 표시됩니다.

|                       |                  | Overview    | Devices Tunnels | Security VPN | Logs Multicloud |                                                                                                    |                         |
|-----------------------|------------------|-------------|-----------------|--------------|-----------------|----------------------------------------------------------------------------------------------------|-------------------------|
| Alarms Events Au      | dit Logs ACL Log | js          |                 |              |                 |                                                                                                    |                         |
| √ Filter ③ 3 Hours    |                  |             |                 |              |                 | As o                                                                                                    | f: Apr 11, 2024 11:27 / |
| > Events Histogram    |                  |             |                 |              |                 |                                                                                                    |                         |
| Events (4/167)        |                  |             |                 |              |                 |                                                                                                    | ආ Export ල්             |
| Q interface-bw        |                  |             |                 |              |                 |                                                                                                    | $\nabla$                |
| Event Time            | Hostname         | System IP   | Name            | Severity     | Component       | Details                                                                                                    | Actions                 |
| Apr 11, 2024 11:13 AM | vEdge            | 192.168.4.1 | interface-bw    | A major      | VPN             | host-name=vEdge; vpn-id=0; if-<br>name=ge0/0; if-cfg-bw-kbps=5; traffic-<br>direction=upstream; duration=300   |                         |
| Apr 11, 2024 10:42 AM | vEdge            | 192.168.4.1 | interface-bw    | 🔺 major      | VPN             | host-name=vEdge; vpn-id=0; if-<br>name=ge0/0; if-cfg-bw-kbps=5; traffic-<br>direction=downstream; duration=300 |                         |

알람으로 이동하고 알람의 세 가지 점(...) > 디바이스 세부 정보를 클릭합니다. Cisco Catalyst SD-WAN Manager GUI는 경보의 모든 관련 정보를 제공합니다.

- 트래픽이 전송되는 방향은 어느 방향입니까?
- 구성된 임계값입니다.
- 인터페이스 이름 및 기간(초)입니다.

# Device Details

| Host Name         | vEdge    |
|-------------------|----------|
| Vpn Id            | 0        |
| If Name           | ge0/0    |
| lf Cfg-bw-kbps    | 5        |
| Traffic Direction | upstream |
| Duration          | 300      |

관련 정보

• <u>명령 참조</u>

• <u>전송 회로의 대역폭 모니터링</u>

이 번역에 관하여

Cisco는 전 세계 사용자에게 다양한 언어로 지원 콘텐츠를 제공하기 위해 기계 번역 기술과 수작업 번역을 병행하여 이 문서를 번역했습니다. 아무리 품질이 높은 기계 번역이라도 전문 번역가의 번 역 결과물만큼 정확하지는 않습니다. Cisco Systems, Inc.는 이 같은 번역에 대해 어떠한 책임도 지지 않으며 항상 원본 영문 문서(링크 제공됨)를 참조할 것을 권장합니다.